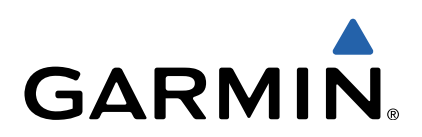

# GPSMAP<sup>®</sup> série 8000 Manuel de démarrage rapide

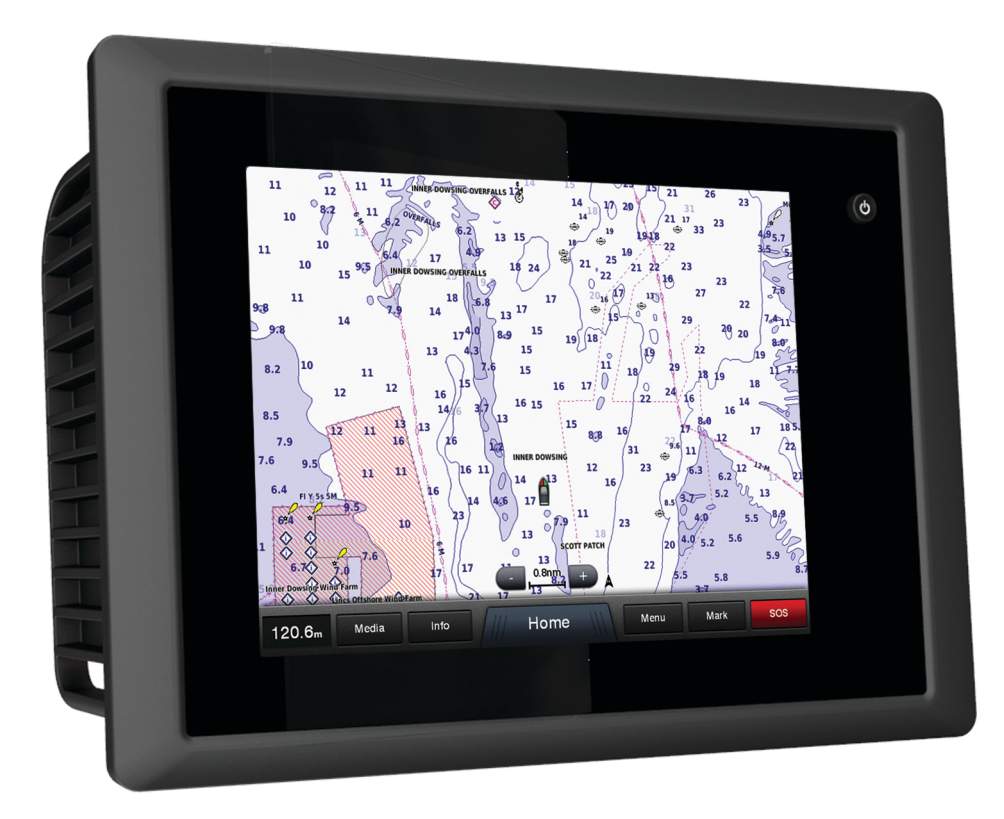

#### Introduction

#### 

Consultez le guide *Informations importantes sur le produit et la sécurité* inclus dans l'emballage du produit pour prendre connaissance des avertissements et autres informations importantes sur le produit.

#### Vue avant du GPSMAP série 8000

L'emplacement des éléments varie selon le modèle. Cette image et ce tableau sont des représentations des appareils GPSMAP série 8000.

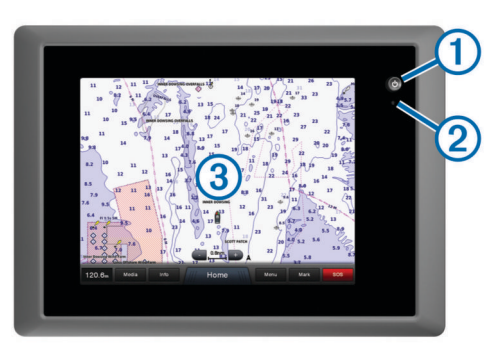

| 1 | Bouton Marche/Arrêt                   |
|---|---------------------------------------|
| 2 | Capteur de rétroéclairage automatique |
| 3 | Ecran tactile                         |

#### **Conseils et raccourcis**

- Sélectionnez Accueil à partir de n'importe quel écran pour revenir à l'écran d'accueil.
- Sélectionnez **Menu** à partir de n'importe quel écran principal pour accéder aux paramètres supplémentaires de cet écran.
- Appuyez sur O pour régler le rétroéclairage et verrouiller l'écran tactile.
- Maintenez le bouton d'enfoncé pour allumer ou éteindre le traceur.

#### Signaux satellites du GPS

Lorsque vous mettez le traceur sous tension, le récepteur GPS doit collecter les données satellites et définir la position actuelle. Lorsque le traceur acquiert les signaux satellites, les barres **...** apparaissent en haut de l'écran d'accueil. Lorsque le traceur perd les signaux satellites, les barres **...** disparaissent et un point d'interrogation clignotant apparaît sur l'icône **1** de la carte.

Pour plus d'informations sur la fonction GPS, rendez-vous sur le site www.garmin.com/aboutGPS.

#### Utilisation de l'écran tactile

- Touchez l'écran pour sélectionner un élément.
- Faites glisser votre doigt sur l'écran pour le faire défiler ou pour effectuer un panoramique.
- · Resserrez vos deux doigts pour effectuer un zoom arrière.
- · Ecartez vos deux doigts pour effectuer un zoom avant.

#### Verrouillage de l'écran tactile

Vous pouvez verrouiller l'écran tactile afin d'éviter les fausses manipulations.

- 1 Sélectionnez ().
- 2 Sélectionnez Verrouiller l'écran tactile.

#### Réglage du rétroéclairage

1 Sélectionnez Paramètres > Système > Affichage > Rétroéclairage.

**ASTUCE :** appuyez sur (b) à partir de n'importe quel écran pour accéder aux paramètres de rétroéclairage.

2 Sélectionnez une option :

- Réglez le niveau de rétroéclairage :
- Sélectionnez Activer rétroéclairage automatique ou Auto.

#### Réglage du mode Couleur

- 1 Sélectionnez Paramètres > Système > Affichage > Mode Couleur.
- 2 Sélectionnez une option.

#### Insertion d'une carte mémoire

Vous pouvez utiliser des cartes mémoire en option dans le traceur. Les cartes de données cartographiques permettent d'afficher des images satellite haute résolution et des photos aériennes de ports, de marinas et d'autres points d'intérêt. Vous pouvez utiliser des cartes mémoire vierges pour transférer des données, telles que des waypoints, des itinéraires et des tracés, vers un autre traceur compatible Garmin ou un ordinateur.

1 Ouvrez la trappe ① du lecteur de carte mémoire.

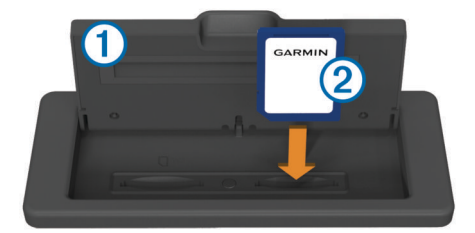

- 2 Insérez la carte mémoire ② de manière à ce que l'étiquette soit du côté opposé au volet de la trappe.
- 3 Continuez à enfoncer la carte jusqu'à ce qu'un déclic se produise.
- 4 Fermez la trappe du lecteur.

#### Waypoints

Les waypoints sont des positions que vous enregistrez et gardez en mémoire dans l'appareil.

Marquage de votre position actuelle comme waypoint Depuis n'importe quel écran, sélectionnez Marquer.

#### Création d'un waypoint à une autre position

- 1 Sélectionnez Infos navigation > Gérer les données > Waypoints > Créer Waypoint.
- 2 Sélectionnez une option :
  - Pour créer un waypoint à l'aide des coordonnées de position, sélectionnez Saisir les coordonnées, puis entrez les coordonnées.
  - Pour créer un waypoint à l'aide d'une carte, sélectionnez Utiliser carte, sélectionnez la position, puis sélectionnez Déplacer waypoint.

#### Marquage d'un point MOB à atteindre

Lorsque vous marquez un waypoint, vous pouvez le désigner comme étant un point MOB (Homme à la mer).

Sélectionnez une option :

- Depuis n'importe quel écran, sélectionnez Marquer > Homme à la mer > Oui.
- Depuis n'importe quel écran, sélectionnez Homme à la mer > Oui.

Un symbole MOB international marque le point MOB actif et le traceur définit un parcours direct pour retourner à la position marquée.

#### **Navigation**

#### Navigation vers une destination sur la carte

#### **▲** ATTENTION

La fonction Auto Guidance est basée sur des informations de carte électronique. Ces données ne garantissent pas un itinéraire dénué d'obstacles. Comparez avec soin le parcours à tous les signaux visuels, et évitez les terres, hauts-fonds ou autres obstacles pouvant se trouver sur votre trajectoire.

Lors de l'utilisation de l'option Rallier, un parcours direct et un parcours corrigé peuvent passer sur des terres ou un haut-fond. Utilisez les signaux visuels et barrez pour éviter les récifs, les hauts-fonds et autres objets dangereux.

**REMARQUE :** la carte de pêche en haute mer est disponible avec les cartes Premium dans certaines régions.

**REMARQUE** : la fonction Auto Guidance est disponible avec les cartes Premium dans certaines régions.

- 1 Depuis la carte de navigation ou la carte de pêche, sélectionnez une position.
- 2 Si nécessaire, sélectionnez Select.
- 3 Sélectionnez Naviguer jusqu'à.
- 4 Sélectionnez une option :
  - Pour naviguer directement vers la position, sélectionnez **Rallier**.
  - Pour créer un itinéraire vers cette position qui inclut les changements de direction, sélectionnez Itinéraire vers.
- Pour utiliser Auto Guidance, sélectionnez Guidage vers.
- **5** Consultez le parcours représenté par la ligne de couleur magenta.

**REMARQUE**: lorsque vous utilisez la fonction Auto Guidance, les segments gris d'une ligne magenta indiquent qu'Auto Guidance ne peut effectuer aucun calcul sur ces parties de l'itinéraire. Cela est dû aux paramètres de profondeur de sécurité minimum et de hauteur de sécurité minimum pour franchir un obstacle.

6 Suivez la ligne magenta et barrez pour éviter les récifs, les hauts-fonds et autres obstacles.

### Création et suivi d'un itinéraire depuis votre position actuelle

Vous pouvez créer et suivre immédiatement un itinéraire sur la carte de navigation ou sur la carte de pêche. Cette procédure n'enregistre pas l'itinéraire ni les données de waypoint.

**REMARQUE** : la carte de pêche en haute mer est disponible avec les cartes Premium dans certaines régions.

- 1 Depuis la carte de navigation ou la carte de pêche, sélectionnez une destination.
- 2 Sélectionnez Naviguer jusqu'à > Itinéraire vers.
- **3** Sélectionnez la position du dernier changement de direction avant la destination.
- 4 Sélectionnez Ajouter changement de direction.
- 5 Si nécessaire, répétez les étapes 3 et 4 en procédant à rebours de votre destination initiale jusqu'à la position actuelle de votre navire.

Le dernier changement de direction ajouté doit être le premier que vous effectuez depuis votre position actuelle. Ce doit être le changement de direction le plus proche de votre navire.

- 6 Si nécessaire, sélectionnez Menu.
- 7 Sélectionnez Itinéraire de navigation.
- Consultez le parcours représenté par la ligne de couleur magenta.

**9** Suivez la ligne magenta et barrez pour éviter les récifs, les hauts-fonds et autres obstacles.

## www.garmin.com/support

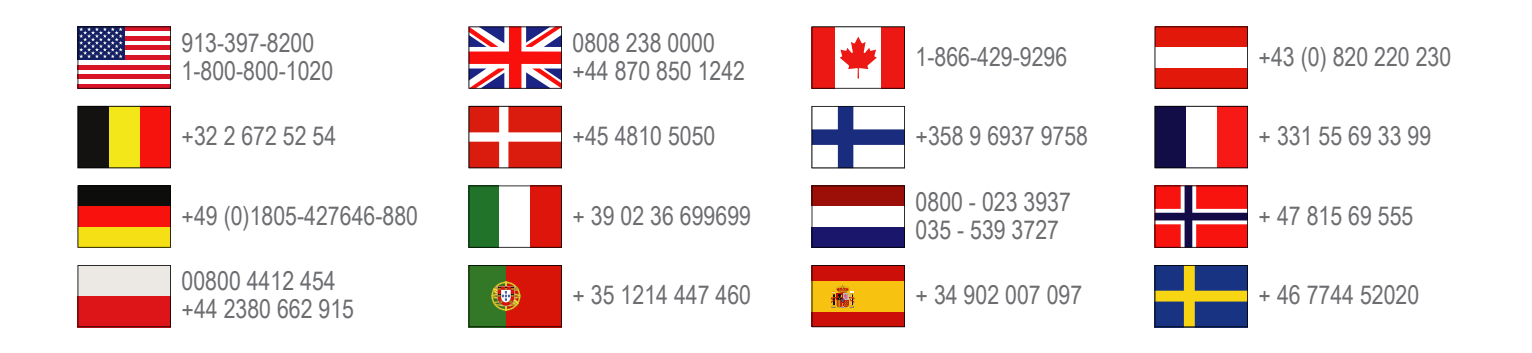

Garmin International, Inc. 1200 East 151st Street Olathe, Kansas 66062, Etats-Unis

**Garmin (Europe) Ltd.** Liberty House, Hounsdown Business Park Southampton, Hampshire, SO40 9LR, Royaume-Uni

Garmin Corporation No. 68, Zhangshu 2nd Road, Xizhi Dist. New Taipei City, 221, Taïwan (République de Chine) Garmin<sup>®</sup>, le logo Garmin, BlueChart<sup>®</sup>, g2 Vision<sup>®</sup> et GPSMAP<sup>®</sup> sont des marques déposées de Garmin Ltd. ou de ses filiales. Elles ne peuvent être utilisées sans l'autorisation expresse de Garmin.

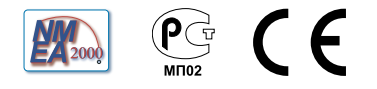